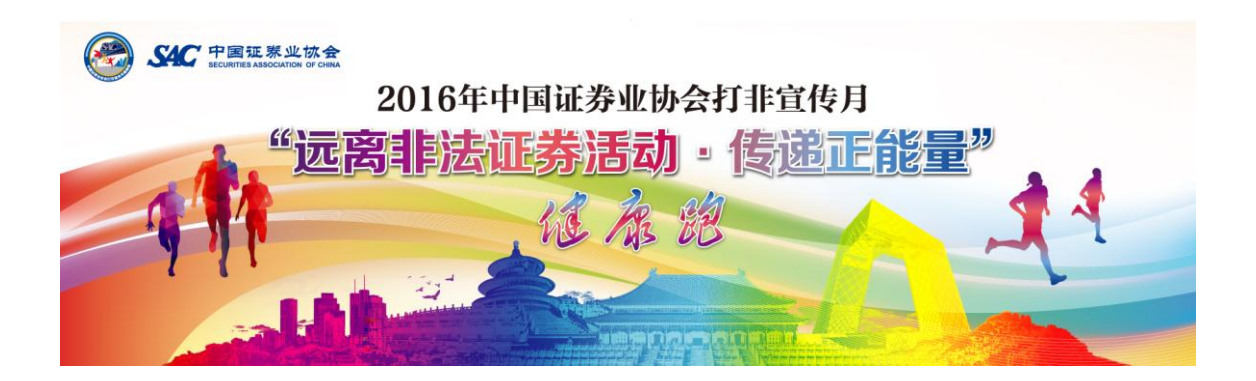

## 中国证券业协会打非宣传月健康跑参与指导流程

Step 1: 扫描二维码,下载蜂潮运动 APP(IOS 版本或安卓版本)

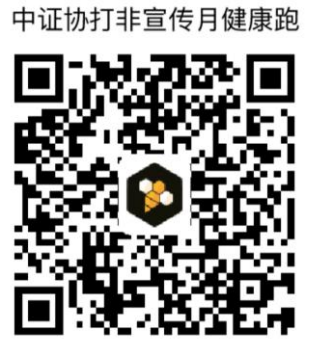

Step 2: 打开蜂潮运动注册登录后,进入打非宣传月活动页面;

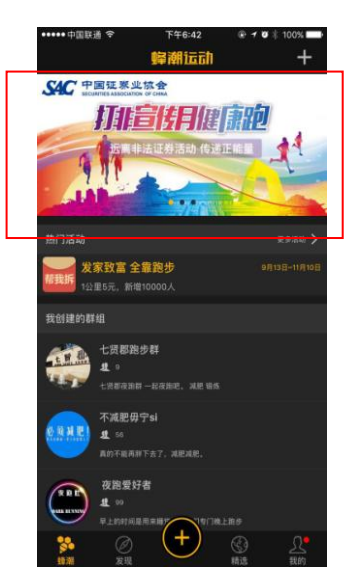

Step 3: 点击【立即答题参与活动】;

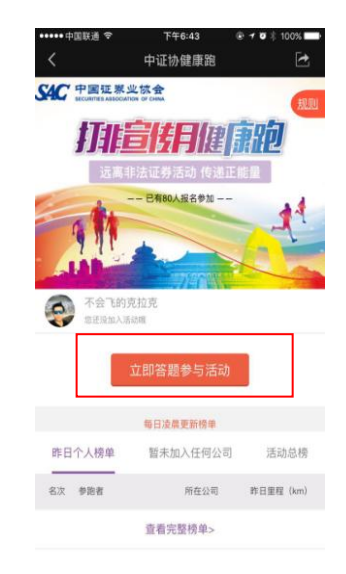

Step 4: 输入公司全称或三位编码加入完成答题,公司编码参照下图;

| < 微博 ●●●□□ つ                                   | F4F9:34 @ <b>4</b> Ø 82% ■                          |     |                  |     |                  |
|------------------------------------------------|-----------------------------------------------------|-----|------------------|-----|------------------|
|                                                | 11000 0 0 0 0 0 0 0 0 0 0 0 0 0 0 0 0 0             |     |                  | 031 | 光大证券股份有限公司       |
| <                                              | 蜂潮活动总结 🛛 🛃 🛃                                        | 编码  | 单位名称             | 032 | 广发证券股份有限公司       |
|                                                |                                                     | 001 | 爱建证券有限责任公司       | 033 | 广发证券资产管理(广东)有限公司 |
|                                                |                                                     | 002 | 安信证券股份有限公司       | 034 | 广州证券股份有限公司       |
|                                                |                                                     | 003 | 北京高华证券有限责任公司     | 035 | 国都证券股份有限公司       |
|                                                |                                                     | 004 | 渤海汇金证券资产管理有限公司   | 036 | 国海证券股份有限公司       |
| CHUNT I                                        |                                                     |     | 渤海证券股份有限公司       | 037 | 国金证券股份有限公司       |
|                                                |                                                     | 006 | 财达证券股份有限公司       | 038 | 国开证券有限责任公司       |
|                                                |                                                     | 007 | 财富证券有限责任公司       | 039 | 国联证券股份有限公司       |
| 1 排芳你参加测试的证券公司 证券投资次询机构名称                      |                                                     | 008 | 财通证券股份有限公司       | 040 | 国融证券股份有限公司       |
| (換式: YY)                                       | (格式: XX证券、XX公司全称或者三位编码) 查看公司                        |     | 财通证券资产管理有限公司     | 041 | 国盛证券有限责任公司       |
| 40150                                          |                                                     |     | 长城国瑞证券有限公司       | 042 | 国盛证券资产管理有限公司     |
| 1981 IV-0                                      |                                                     | 011 | 长城证券股份有限公司       | 043 | 国泰君安证券股份有限公司     |
| 请输入公司主                                         | 和或编码                                                | 012 | 长江证券(上海)资产管理有限公司 | 044 | 国信证券股份有限公司       |
|                                                |                                                     | 013 | 长江证券承销保荐有限公司     | 045 | 国元证券股份有限公司       |
|                                                |                                                     |     | 长江证券股份有限公司       |     | 海际证券有限责任公司       |
| -                                              |                                                     | 015 | 川财证券有限责任公司       | 047 | 海通证券股份有限公司       |
| 2. 非法证券活动                                      | 2. 非法证券沽动是指违反《证券法》等法律行政法规的                          |     | 大通证券股份有限公司       | 048 | 恒泰长财证券有限责任公司     |
| 规定,未经有权机关批准,擅自公开发行证券,设立证                       |                                                     | 017 | 大同证券有限责任公司       | 049 | 恒泰证券股份有限公司       |
| 寿交易场所或1                                        | 券交易场所或者证券公司,或者从事证券经纪、证券承<br>销、证券投资咨询等证券业务的行为。 [判断题] |     | 德邦证券股份有限公司       | 050 | 宏信证券有限责任公司       |
| 销、证券投资                                         |                                                     |     | 第一创业摩根大通证券有限责任公司 | 051 | 红塔证券股份有限公司       |
| lo a                                           |                                                     | 020 | 第一创业证券股份有限公司     | 052 | 华安证券股份有限公司       |
| O XI                                           | () 对                                                |     | 东北证券股份有限公司       | 053 | 华宝证券有限责任公司       |
|                                                |                                                     | 022 | 东方花旗证券有限公司       | 054 | 华创证券有限责任公司       |
| ्भ                                             | () 错                                                |     | 东方证券股份有限公司       | 055 | 华福证券有限责任公司       |
|                                                |                                                     | 024 | 东海证券股份有限公司       | 056 | 华金证券有限责任公司       |
|                                                |                                                     | 025 | 东吴证券股份有限公司       | 057 | 华林证券股份有限公司       |
| 3. 任何机构开展                                      | 3. 任何机构开展证券投资咨询业务需获得中国证监会的                          |     | 东兴证券股份有限公司       | 058 | 华龙证券股份有限公司       |
| 业务许可。未经中国证监会许可,任何机构和个人均不<br>得从事证券投资咨询业务。 [判断题] |                                                     | 027 | 东证融汇证券资产管理有限公司   | 059 | 华融证券股份有限公司       |
|                                                |                                                     | 028 | 东莞证券股份有限公司       | 060 | 华泰联合证券有限责任公司     |
|                                                |                                                     | 029 | 方正证券股份有限公司       | 061 | 华秦证券(上海)资产管理有限公司 |
| () 对                                           |                                                     | 030 | 高盛高华证券有限责任公司     | 062 | 华泰证券股份有限公司       |
|                                                |                                                     |     |                  |     |                  |

| 063 | 华西证券股份有限公司       | 095 | 万和证券股份有限公司     | 127 | 中邮证券有限责任公司         |  |
|-----|------------------|-----|----------------|-----|--------------------|--|
| 064 | 华英证券有限责任公司       | 096 | 万联证券有限责任公司     | 128 | 中原证券股份有限公司         |  |
| 065 | 华鑫证券有限责任公司       | 097 | 网信证券有限责任公司     | 129 | 安徽大时代投资咨询有限公司      |  |
| 066 | 江海证券有限公司         | 098 | 五矿证券有限公司       | 130 | 安徽华安新兴证券投资咨询有限责任公司 |  |
| 067 | 金通证券有限责任公司       | 099 | 西部证券股份有限公司     | 131 | 北部资产经营股份有限公司       |  |
| 068 | 金元证券股份有限公司       | 100 | 西藏东方财富证券股份有限公司 | 132 | 北京博星证券投资顾问有限公司     |  |
| 069 | 九州证券股份有限公司       | 101 | 西南证券股份有限公司     | 133 | 北京东方高圣投资顾问有限公司     |  |
| 070 | 开源证券股份有限公司       | 102 | 湘财证券股份有限公司     | 134 | 北京股商投资有限公司         |  |
| 071 | 联储证券有限责任公司       | 103 | 新时代证券股份有限公司    | 135 | 北京海问咨询有限公司         |  |
| 072 | 联讯证券股份有限公司       | 104 | 信达证券股份有限公司     | 136 | 北京和众汇富咨询有限公司       |  |
| 073 | 民生证券股份有限公司       | 105 | 兴业证券股份有限公司     | 137 | 北京金美林投资顾问有限公司      |  |
| 074 | 摩根士丹利华鑫证券有限责任公司  | 106 | 兴证证券资产管理有限公司   | 138 | 北京盛世创富证券投资顾问有限公司   |  |
| 075 | 南京证券股份有限公司       | 107 | 银河金汇证券资产管理有限公司 | 139 | 北京盛世华商投资咨询有限公司     |  |
| 076 | 平安证券股份有限公司       | 108 | 银泰证券有限责任公司     | 140 | 北京首证投资顾问有限公司       |  |
| 077 | 齐鲁证券(上海)资产管理有限公司 | 109 | 英大证券有限责任公司     | 141 | 北京指南针科技发展股份有限公司    |  |
| 078 | 瑞信方正证券有限责任公司     | 110 | 招商证券股份有限公司     | 142 | 北京中方信富投资管理咨询有限公司   |  |
| 079 | 瑞银证券有限责任公司       | 111 | 招商证券资产管理有限公司   | 143 | 北京中富金石咨询有限公司       |  |
| 080 | 山西证券股份有限公司       | 112 | 浙江浙商证券资产管理有限公司 | 144 | 北京中和应泰财务顾问有限公司     |  |
| 081 | 上海东方证券资产管理有限公司   | 113 | 浙商证券股份有限公司     | 145 | 北京中资北方投资顾问有限公司     |  |
| 082 | 上海光大证券资产管理有限公司   | 114 | 中德证券有限责任公司     | 146 | 成都汇阳投资顾问有限公司       |  |
| 083 | 上海国泰君安证券资产管理有限公司 | 115 | 中国国际金融股份有限公司   | 147 | 大连华讯投资股份有限公司       |  |
| 084 | 上海海通证券资产管理有限公司   | 116 | 中国民族证券有限责任公司   | 148 | 鼎信汇金(北京)投资管理有限公司   |  |
| 085 | 上海华信证券有限责任公司     | 117 | 中国银河证券股份有限公司   | 149 | 福建天信投资咨询顾问股份有限公司   |  |
| 086 | 上海证券有限责任公司       | 118 | 中国中投证券有限责任公司   | 150 | 福建中讯证券研究有限责任公司     |  |
| 087 | 申港证券股份有限公司       | 119 | 中航证券有限公司       | 151 | 广东博众证券投资咨询有限公司     |  |
| 088 | 申万宏源西部证券有限公司     | 120 | 中山证券有限责任公司     | 152 | 广东科德投资顾问有限公司       |  |
| 089 | 申万宏源证券承销保荐有限责任公司 | 121 | 中泰证券股份有限公司     | 153 | 广州广证恒生证券研究所有限公司    |  |
| 090 | 申万宏源证券有限公司       | 122 | 中天证券股份有限公司     | 154 | 广州汇正财经顾问有限公司       |  |
| 091 | 世纪证券有限责任公司       | 123 | 中信建投证券股份有限公司   | 155 | 广州经传多赢投资咨询有限公司     |  |
| 092 | 首创证券有限责任公司       | 124 | 中信证券(山东)有限责任公司 | 156 | 广州市万隆证券咨询顾问有限公司    |  |
| 093 | 太平洋证券股份有限公司      | 125 | 中信证券股份有限公司     | 157 | 广州越声理财咨询有限公司       |  |
| 094 | 天风证券股份有限公司       | 126 | 中親国际证券有限责任公司   | 158 | 海南港澳资讯产业股份有限公司     |  |

| 159 | 海顺证券投资咨询有限公司      |     |                    |
|-----|-------------------|-----|--------------------|
| 160 | 杭州顶点财经网络传媒有限公司    |     |                    |
| 161 | 和讯信息科技有限公司        |     |                    |
| 162 | 河北源达证券投资顾问股份有限公司  |     |                    |
| 163 | 河南和信证券投资顾问股份有限公司  |     |                    |
| 164 | 黑龙江省容维投资顾问有限责任公司  | 191 | 深圳怀新企业投资顾问股份有限公司   |
| 165 | 湖南金证投资咨询顾问有限公司    | 192 | 深圳君銀江義投资冻海顾尚有限公司   |
| 166 | 湖南巨景证券投资顾问有限公司    | 103 | 深圳市图述仍深深海方面八司      |
| 167 | 江苏百瑞赢证券咨询有限公司     | 103 | 深圳中国城仅贝省间有限公司      |
| 168 | 江苏金百临投资咨询股份有限公司   | 194 | 涂圳巾后盖证券投资顾问有限公司    |
| 169 | 江苏天鼎投资咨询有限公司      | 195 | 深圳市新兰德证券投资咨询有限公司   |
| 170 | 联合信用投资咨询有限公司      | 196 | 深圳市优品投资顾问有限公司      |
| 171 | 辽宁弘历投资咨询有限公司      | 197 | 深圳市中广资本管理有限公司      |
| 172 | 青岛市大摩投资咨询有限公司     | 198 | 深圳市中证投资资讯有限公司      |
| 173 | 山东点掌资本管理有限公司      | 199 | 深圳市尊悦证券资讯有限公司      |
| 174 | 山东神光咨询服务有限责任公司    | 200 | 深圳市珞珈投资咨询有限公司      |
| 175 | 陕西巨丰投资资讯有限责任公司    | 201 | 沈阳麟龙投资顾问有限公司       |
| 176 | 上海朝阳永续理财顾问有限公司    | 202 | 四川大決策運業投资請尚有限公司    |
| 177 | 上海东方财富证券研究所有限公司   | 203 | 加川梁建地湾美山湾湾海方国人司    |
| 178 | 上海海能证券投资顾问有限公司    | 205 | 四川自伐坪電分技炎百時有限公司    |
| 179 | 上海凯石证券投资咨询有限公司    | 204 | 大相投资顾问有限公司         |
| 180 | 上海迈步投资管理有限公司      | 205 | 大一星辰(北京)科技有限公司     |
| 181 | 上海荣正投资咨询有限公司      | 206 | 厦门高能投资咨询有限公司       |
| 182 | 上海森洋投资咨询有限公司      | 207 | 厦门市新汇通投资咨询有限公司     |
| 183 | 上海申银万国证券研究所有限公司   | 208 | 厦门市鑫鼎盛控股有限公司       |
| 184 | 上海世基投资顾问有限公司      | 209 | 厦门中证通投资咨询有限公司      |
| 185 | 上海新兰德证券投资咨询顾问有限公司 | 210 | 云南产业投资管理有限公司       |
| 86  | 上海亚商投资顾问有限公司      | 211 | 浙江同龙顺投资咨询有限公司      |
| 187 | 上海益盟软件技术股份有限公司    | 212 | 重体在全级资质问着限公司       |
| 188 | 上海证券通投资资讯科技有限公司   | 213 | 主人小立区の成門有限公司       |
| 89  | 上海证券之星综合研究有限公司    | 214 | 中国征行並向云            |
| 90  | 深圳大德汇富咨询顾问有限公司    | -14 | -1 - 100 VAL BE ZX |

## Step 5: 点击立即开跑,开启健康跑

| ••••• 中国联通 令 |      |      | 下午6:44 | (     |          | 100%   |
|--------------|------|------|--------|-------|----------|--------|
| <            |      | 中    | 证协健周   | 跑     |          |        |
| 打榜日          | 历    |      |        | 11月   | 12日 - 12 | 月12日   |
| 日            | _    | =    | Ξ      | 四     | 五        | 六      |
|              |      |      |        |       |          | 12     |
| 13           | 14   | 15   | 16     | 17    | 18       | 19     |
| 20           | 21   | 22   | 23     | 24    | 25       | 26     |
| 27           | 28   | 29   | 30     | 1     | 2        | 3      |
| 4            | 5    | 6    | 7      | 8     | 9        | 10     |
| 11           | 12   |      |        |       |          |        |
|              |      | 49.5 | 波雕更新   | 県単.   |          |        |
| 昨日个          | 人榜单  | 渤海;  | 【金证券】  | 8产管理. | 活        | 动总榜    |
| 名次           | 伊治省  |      | Mið    | 公司    | 昨日里石     | l (km) |
|              |      | 童    | 看完整榜   | Ŵ>    |          |        |
| i            | 邀请伙伴 | 助阵   |        | 立     | 即开跑      |        |

\*\*\*点击蜂潮运动 APP 的"发现"按钮,参与热门话题里#中证协健康跑#,大家可以畅所欲言分享和交流

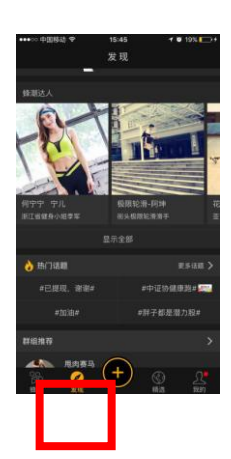

\*\*\*如需更改活动页面群组资料如头像、群组简介、归属地可联系蜂潮客服(孙俊杰 13777420573)进行定制 更改)

\*\*\*如需统计分公司(如营业部信息)或本单位可自建群组,自建群组人数上限 100 人(活动页面各公司群组人数无上限),训练计划为每日、周、月为一个训练周期,如需小群组在活动时间内数据可在活动结束后(12 日后)联系蜂潮客服人员(孙俊杰,13777420573)拉取数据资料。

各公司参与人数可点击活动页面右下方"活动总榜"实时查看相关数据,中证协会定期统计相关数据进行公布。

自建群组引导:点击创建群组--设置群组信息

邀请加入群组引导:进入群组—右上角分享朋友—在微信(QQ)点击分享页----在打开的页面点击加入—生 成群组二维码—用蜂潮 APP 扫码加入群组

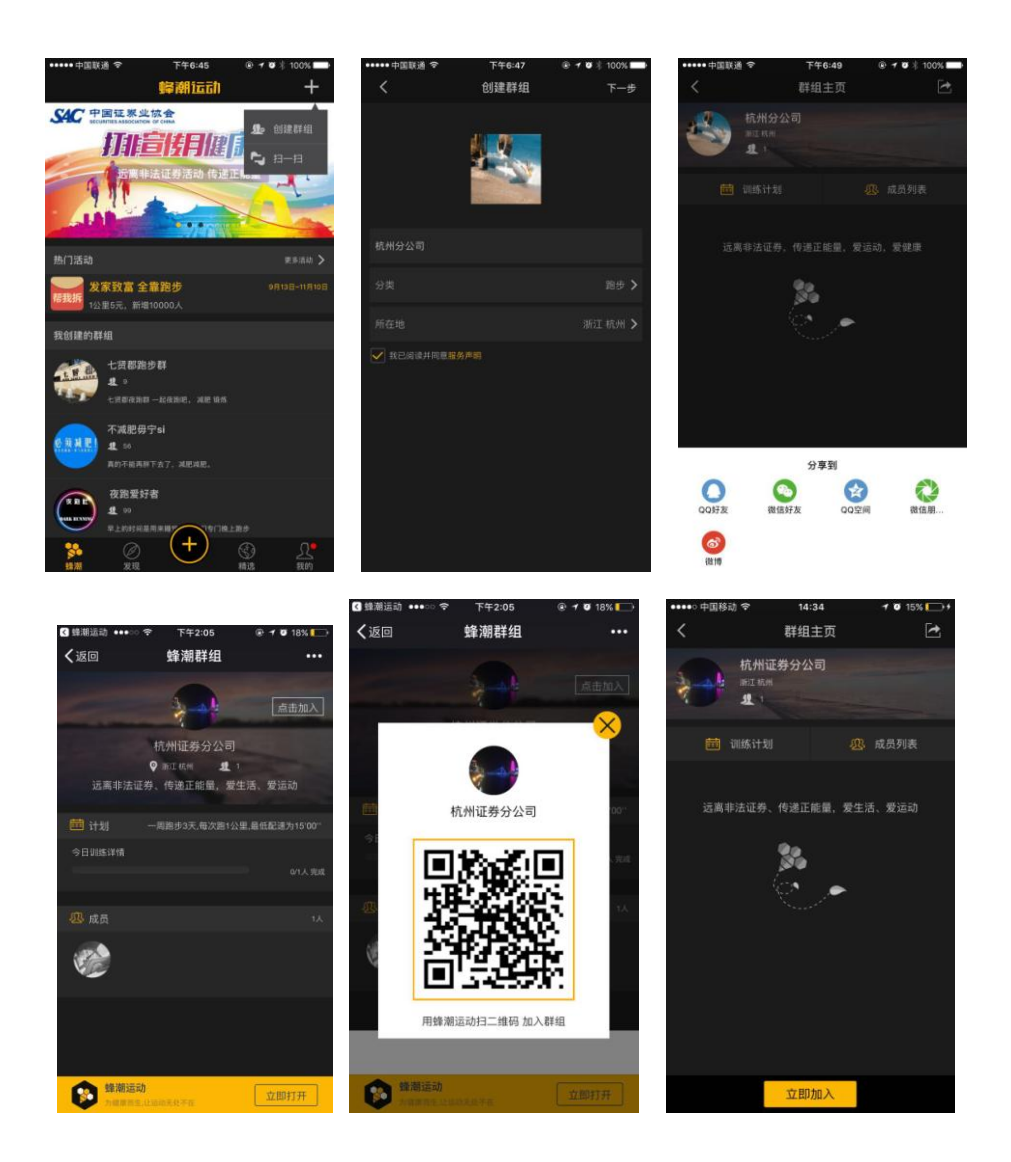